#### **Clinical Strong Practice (CSP)** Virtual Consultation and Tele-Urgent Care Visits

#### **Practice Purpose**

A region wide Tele-Urgent Care Service will provide virtual care for Veterans who will be triaged through the Call Center, and routed to virtual care, when clinically appropriate. Those can be on demand (Tele-Urgent Care) or scheduled (Tele-Primary Care). This enables nurses to virtually consult with providers or refer a Veteran directly to providers for instant care. This alleviates traffic for primary care clinics and Emergency Departments (ED), reduces unnecessary COVID-19 exposures, and provides specialty care remotely.

| Document             | s Included                                                                                                    |
|----------------------|----------------------------------------------------------------------------------------------------|
| <u>VISN Wide F</u>   | Process for Establishing Tele-Urgent Care and Virtual Clinics (Pages 2 – 3)                                                                                                    |
| • [<br>s<br>t        | Describes three different models to activate virtual clinics, how to build the virtual clinic, suggested taffing for three different virtual clinic models, provider credentialing and privileging process, and when o schedule follow-up care |
| <u>Virtual Visit</u> | Registration and Documentation (Page 4)                                                                                                    |
| • [<br>v             | Details information documented during registration of patient and note template used during virtual visit                                                                                                    |
| Call Center          | Triage Nurse Training on Utilizing Tele-Urgent Care Providers (Page 5)                                                                                                    |
| • In<br>w            | estructs call center triage nurse on how to how to Initiate Tele-Urgent Care Consult/Visit and describes which service patients should be routed to based on presented condition                                                               |
| Provider Pre         | eparation and Training for Tele-Urgent Care Visits to Home (Page 6-7)                                                                                                    |
| •   <br>c            | nstructs provider on how to set up and use VA Video Connect (VVC) and Virtual Care Manager (VCM) to<br>conduct a virtual visit with a patient who is at home or not in a VA facility                                                           |
| Tele-Urgent          | Care Flyer Template (Page 8)                                                                                                    |
| • T                  | he flyer describes the tele-urgent care service offering and should be distributed to facility staff, PACT,                                                                                                    |

and facility departments as needed. Template is subject to change based upon your facility. Please insert your own information into flyer

Practice Origin: VISN 21 Sierra Pacific Network

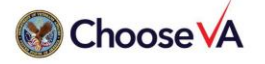

This COVID Strong Practice was developed in response to the COVID-19 Pandemic to enable VHA to adapt quickly for the benefit of Veteran and employee health.

| Models                     | <ul> <li>ED Triage Consultation Only</li> <li>For redirecting appropriate patient from EDs to virtual care</li> <li>Work well if call center Registered Nurses (RNs)/Medical Support Assistants (MSAs) have ability to book virtual visits with licensed independent practitioners (LIPs) same day on demand</li> <li>Advantage – ED dispositions can be re-directed to virtual care (provider needs to be</li> </ul>                                                                                                    | <ul> <li>ED Consultation and Tele<br/>Urgent Care Visits</li> <li>Works if there is adequate<br/>LIP staff to provide visits for<br/>those problems that cannot<br/>wait until next day</li> <li>Works best if there are also<br/>virtual Tele Primary Care<br/>bookable hours same day or<br/>next day for those patients<br/>who are re-triaged to a<br/>longer follow up interval by<br/>LIP consultation</li> </ul>                                                                                               | <ul> <li>Tele Urgent Care visits (on demand) and<br/>Tele Primary Care visits (scheduled)</li> <li>Does not require ED consultation</li> <li>Triage dispositions to ED by Triage Expert<br/>Dual Purpose or other triage algorithm<br/>will not be referred or scheduled into<br/>these clinics if no consultation is available</li> <li>Call center RNs able to refer or book<br/>virtual care visits for same day</li> <li>Large pool of providers can function in<br/>these roles</li> <li>Disadvantage – opportunity to redirect<br/>ED dispositions to virtual options is<br/>decreased</li> </ul>                                                                   |
|----------------------------|----------------------------------------------------------------------------------------------------|----------------------------------------------------------------------------------------------------|----------------------------------------------------------------------------------------------------|
| Clinic<br>Building         | <ul> <li>available)</li> <li>Establishing Virtual Clinics</li> <li>Virtual clinics will be established in following format to account<br/>for LIP virtual care provided during this COVID-19 response via<br/>hand-off from a VISN call center</li> <li>These clinics will be built as open access</li> <li>Facilities can choose to build with one slot and maximum<br/>allowable overbooks OR to simply build the clinic shell which can<br/>be encountered from</li> <li>Identify individual to act as clinic lead for tele-urgent care and<br/>point of contact (POC) for provider Virtual Care Manager training</li> <li>Suggested to use Call Center SharePoint or create a tele-urgent<br/>care SharePoint as hub to share information</li> </ul>                                                                                                    |                                                                                                    | Virtual Clinic Format (SAMPLE)<br>[LOCATION] V21 EMERGMGMT PACT VVC<br>Primary Stop Code – 323<br>Secondary Stop Code – 179<br>[LOCATION] V21 EMERGMGMT PACT TELE<br>Primary Stop Code – 338<br>Secondary Stop Code – none<br>[LOCATION] V21 EMERGMGMT UC VVC<br>Primary Stop Code – 131<br>Secondary Stop Code – 179<br>[LOCATION] V21 EMERGMGMT UC TELE<br>Primary Stop Code – 103<br>Secondary Stop Code – none                                                                                                    |
| Labor<br>Pool/<br>Staffing | <ul> <li>ED Triage Consultation Only</li> <li>If consulting for ED dispositions, this role requires staff with experience in ED/urgent care (UC) and triage</li> <li>Example: Kaiser system, ED providers work shifts in call center to consult on ED dispositions</li> <li>Suggested coverage from the V</li> <li>This is a suggested coverage mod capabilities</li> <li>Each medical center will provide care. These individuals will aug (VVC/telephone) visits during W over a two-week period betweed conditions). Quarantined staff a repurposed mode betweed to be well and the period betweed to be well and the period betweed to be well and the period betweed to be well and the period betweed to be well and the period betweed to be well and the period betweed to be well and the period betweed to be well and the period betweed to be betweed to be be bet</li></ul> | <ul> <li>ED Consultation and Tele<br/>Urgent Care Visits</li> <li>Requires at least one staff<br/>at a time who can triage<br/>patients and other staff<br/>acts as a combination of<br/>urgent care and primary<br/>care</li> <li>V21 suspense<br/>odel only; facility/VISN staffing will of<br/>e a minimum of 2 LIPs with experient<br/>ment coverage provided by other V<br/>VHEN hours. Designated staff will pre-<br/>en April 3 - May 29 (end date subject<br/>appropriate for telework or staff in</li> </ul> | <ul> <li><u>Tele Urgent Care visits (on demand) and</u><br/><u>Tele Primary Care visits (scheduled)</u></li> <li>Larger pool of providers if not seeing<br/>ED dispositions</li> <li>If there is no consultation prior to<br/>referral then the acuity of patients<br/>referred will decrease. This should be<br/>part of the process flow developed<br/>between call center RNs and LIPs</li> <li>differ depending on staffing pool and</li> <li>nce in either ED/UC, acute care or primary<br/>/ISN 21 medical centers to conduct virtual<br/>rovide coverage for a minimum of 32 hours<br/>ct to change, based on<br/>areas (I.e. comp and pen) that can be</li> </ul> |

#### VISN Wide Process for Establishing Tele-Urgent Care and Virtual Clinics

| Credentialing<br>and Privileging | <ul> <li>Process</li> <li>Centralized credentialing and privileging performed within the VISN</li> <li>Once providers are identified</li> <li>Each facility will open VetPro and the national practitioner data bank.</li> <li>If there are no unexpected findings that require further research, then the providers will be approved immediately</li> </ul>                                                                                                    | <ul> <li>National Guidance on Credentialing and Privileging for<br/>Telemedicine</li> <li>If a provider is being assigned to a VISN or Nationally designated<br/>telehealth hub to provide services via telemedicine</li> <li>Provider must be fully credentialed and privileged at a VA<br/>facility</li> <li>Memorandums of Understanding (MOUs)/tele-service<br/>agreements (TSAs) are not required between the VISN or<br/>National Telehealth Hub</li> <li>Nothing additional is required from a credentialing and<br/>privileging perspective if your facility is receiving care from a<br/>VISN or National Telehealth Hub</li> <li>Nothing out of routine is required if you are the "parent facility"<br/>of the provider who is assigned to the VISN or National<br/>Telehealth Hub</li> </ul> |
|----------------------------------|----------------------------------------------------------------------------------------------------|----------------------------------------------------------------------------------------------------|
| Scheduling<br>Follow-Up Care     | <ul> <li>Will be determined by needs and local resources</li> <li>Patient-aligned care team (PACT) RN/Primary Care Provider (PCP) at facilities are encouraged to open video and telehealth visits for primary care to the call center schedulers, especially for outpatient COVID-19 patient under investigation (PUI) follow-up as primary care will have local plans to check on these patients by phone or video visit</li> <li>If available, facilities are encouraged to communicate with a clinical resource hub (CRH) if they cannot provide same day VVC and telephone hours during business hours</li> <li>PACT RN/PCP are added as additional signers in cases of nonurgent follow up</li> </ul> |                                                                                                    |

### Call Center RN to LIP Process Flowchart

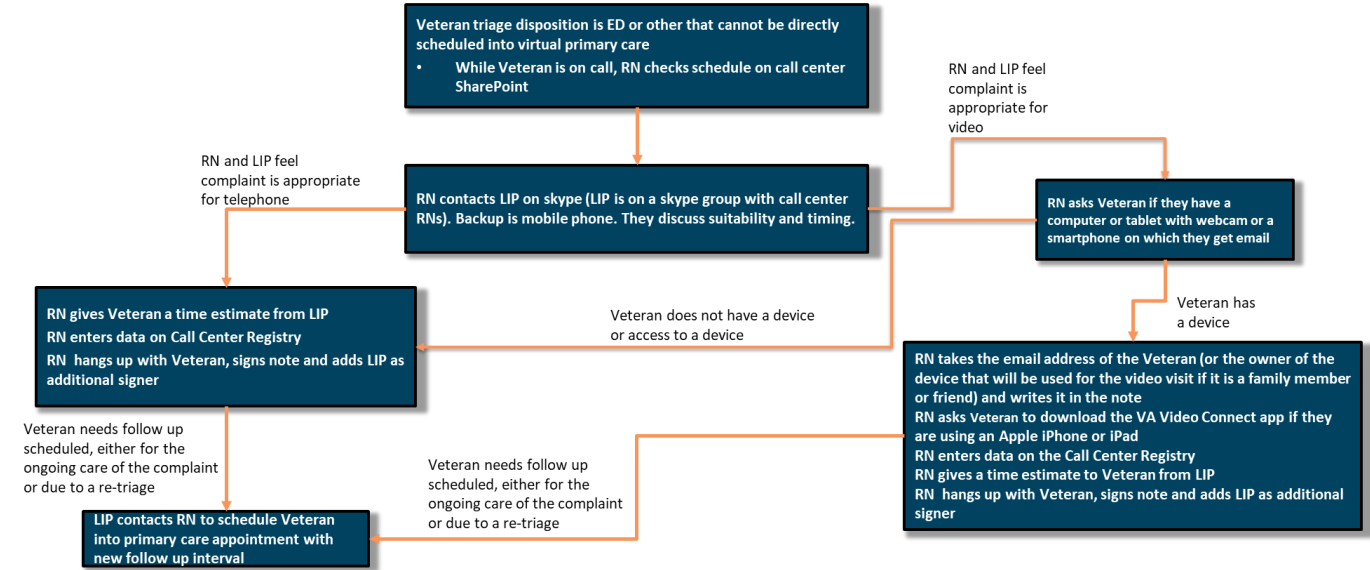

## Virtual Visit Registration and Documentation

|                                                 | Information documented                                                                                                    | Registry Template                                                                                                    |
|-------------------------------------------------|----------------------------------------------------------------------------------------------------|----------------------------------------------------------------------------------------------------|
| Registry of<br>Patients<br>(EDIS-like<br>board) | <ul> <li>Name</li> <li>Last 4 digits of SSN</li> <li>Triage disposition by TEDP or other protocol<br/>(approximating an Emergency Severity Index (ESI)<br/>score)</li> <li>Chief complaint</li> <li>Station</li> <li>Contact phone number</li> <li>Video capability</li> <li>Email address</li> <li>LIP name</li> <li>Time added to registry</li> <li>Time seen by LIP</li> <li>Time removed from registry</li> </ul> | <ul> <li>Can be found on the call center SharePoint</li> <li>Call center SharePoint Link<br/>https://dvagov.sharepoint.com/sites/SFC/Tele/tlc/</li> </ul> |
| Note<br>Template                                | <ul> <li>Email <u>bryan.volpp@va.gov</u> to acquire note template</li> <li>Title your note template "<visn #=""> Tele Urgent Care"</visn></li> <li>See example note template below</li> </ul>                                                                                                    |                                                                                                    |

| 🛃 Reminder Dialog Template: Tele Urgent Care                                                                                                    | × 🛛 🖅 Reminder Dialog Template: Tele Urgent Care 🛛 ×                                                                                                    |
|----------------------------------------------------------------------------------------------------|----------------------------------------------------------------------------------------------------|
| Clinical Video on Demand Disclosure and Verbal Informed Consent:<br>Visit was conducted by Telehealth. Verbal informed consent was obtained at the time of the visit.<br>Emergency contact information was obtained as follows:              | <ul> <li>▲ Type of Visit:</li> <li>▲ Video Visit: Visit conducted by clinical video telehealth. Patient verbal consent obtained. Location/emergency number confirmed.</li> <li>▲ Phone Visit: Visit conducted by telephone. Location/emergency number confirmed.</li> </ul> |
| Veteran's current address<br>1211 FRED LANE APT 8<br>LINCOLM, CALIFORNIA 55648<br>Veteran's Phone Number: (516)123-1611<br>PHONE NUMBER [CELLULAR] - 916 123 1666                                                                            | Subjective:                                                                                                    |
| Contact: 12, MIE<br>Relationshi: WIFE<br>Address: 041 MOUNTAIN DRIVE<br>DADJEAN: SOF<br>BURLINGAME, CALIFORNIA 94010<br>Phone: 525-353-3333<br>Work Phone: 925 353 7505                                                                      | Objective:<br>Reason for Referral:                                                                                                    |
| Type of Visit:<br>C Video Visit: Visit conducted by clinical video telehealth. Patient verbal consent<br>obtained. Location/emergency number confirmed.<br>C Phone Visit: Visit conducted by telephone. Location/emergency number confirmed. | Musculoskeletal ENT/Respiratory Flu Skin Gastrointestingl                                                                                                    |
| Subjective:                                                                                                    | Cardiovascular                                                                                                    |
| Visit Info Finish Cancel                                                                                                    | Visit Info Finish Cancel                                                                                                    |
| Clinical Video on Demand Disclosure and Verbal Informed Consent:                                                                                                    | Clinical Video on Demand Disclosure and Verbal Informed Consent:     v                                                                                                    |
| (No encounter information entered)                                                                                                    | <no encounter="" entered="" information=""></no>                                                                                                    |
| * Indicates a Required Field                                                                                                    | * Indicates a Required Field                                                                                                    |

#### Call Center Triage Nurse Training on Utilizing Tele-Urgent Care

| Evidence<br>Based<br>Practice   | <ul> <li>Conservative Triage Algorithms</li> <li>Majority of VA Clinical Contact Centers, Telephone<br/>Care Programs and Telephone Advice lines utilize a<br/>triage algorithm embedded into their call<br/>tracking/documentation software:         <ul> <li>TRMPlus = Telecare Record Manager Plus</li> <li>TEDP = Triage Expert Dual purpose</li> </ul> </li> <li>Studies looking at pre-hospital and telephone triage<br/>have discovered algorithms can suffer from both<br/>under-triage and over-triage, both which have<br/>profound implications on healthcare systems.</li> <li>Needs assessment conducted in Spring of 2019 at<br/>San Francisco VA Medical Center determined that<br/>approximately 45% of telephone calls were over-<br/>triaged and able to be downgraded or addressed via<br/>Video Visit resulting in reduction of unnecessary<br/>emergency department visits.</li> </ul> | <ul> <li>Benefits of LIP providing Tele-Urgent Care</li> <li>First Contact Resolution         <ul> <li>Veteran needs addressed with one phone call and one video visit without leaving home</li> </ul> </li> <li>Reduce burden on VA Emergency Departments</li> <li>Keep Veteran's care within VA system         <ul> <li>Avoid utilization of non-VA urgent cares &amp; Eds</li> </ul> </li> <li>Overcome Health Care Access obstacles         <ul> <li>Geographic: distance from clinic</li> <li>Financial: cost of travel, access to transportation</li> <li>Physical: mobility difficulties</li> <li>Social: limited caregiver support</li> </ul> </li> </ul>                                                                                                    |
|---------------------------------|----------------------------------------------------------------------------------------------------|----------------------------------------------------------------------------------------------------|
| Reality<br>Based<br>Application | Triage Dispositions best addressed by Tele-<br>UrgentUrgent• ED: Now, 2-8 hours, 12-24 hours• Urgent Care: 2-8 hours, (consider 12-24 hours)• Clinic: 2-8 hours• Clinic: 2-8 hours• Clinic: 2-8 hours• NEVER 911 dispositions <b>Chief Complaints</b><br><b>Tele-Urgent</b> • Injuries• Injuries• Injuries• Elevated BP, HR• Abnormal BGs• Dizziness• Chest pain• Dyspnea• Focal Neuro deficits• Fever, chills, sweats• MSK complaints• MSK complaints• URI Symptoms• URI Symptoms• URI Symptoms• GI Symptoms• Eye redness/swelling• Eye redness/swelling• Eye redness/swelling                                                                                                    | <ul> <li>Process to Initiate Tele-Urgent Care Consult/Visit</li> <li>Contact Tele-UC provider (Skype, cell, pager)</li> <li>Brief case discussion – Provider accepts patient <ul> <li>Provider gives approximate time to visit</li> </ul> </li> <li>RN advises patient they can be seen soon for a video or telephone visit with a provider</li> <li>Determine if VVC capable – do they have computer/ tablet/smartphone with webcam on which they receive email? Yes = VVC, No = telephone</li> <li>If VVC, confirm email address to use (may be patient's or someone else with capable device)</li> <li>If using iPhone/iPad, must download "VA Video Connect" app from Apple Store</li> <li>Confirm contact number for call back if technical difficulties</li> <li>RN enters patient approximate window during which Provider will contact patient using VA Video Connect (they will get email to join room) or Telephone.</li> <li>RN finishes documentation <ul> <li>Add Tele-UC Provider as additional signer</li> </ul> </li> </ul> |

### **Provider Preparation and Training for Tele-Urgent Care Visits to Home**

|                                | <ul> <li>Equipment</li> <li>Government furnished<br/>equipment (GFE) OR use<br/>personally owned equipment<br/>(POE)</li> <li>External card reader (or you will<br/>need to request a Two Factor<br/>Authentication waiver to use<br/>CAG. Call the Enterprise Service<br/>Desk at 855-673-4357 for waiver)</li> <li>High-speed internet connection</li> <li>A computer/laptop with a<br/>webcam and speakers or a<br/>headset</li> <li>A private location at home</li> </ul>                                                                                                    | Remote Access         • Request remote access: Remote Access Portal (RAP) <u>https://vaww.ramp.vansoc.va.gov</u> • Try connecting via Citrix Access Gateway (CAG) <b>CPRS Access at Remote Sites</b> • Sign on to webVRAM: <a href="https://webvram.va.gov/">https://webvram.va.gov/</a> • check your access to the other stations VistA/CPRS at your VISN         • click down arrow at the top right over row above "Reflections" and choose "CPRS"         • Log in to remote facility         • Find the clinics using VVC/VCM at each facility VistA/CPRS instance                                                                                                    |
|--------------------------------|----------------------------------------------------------------------------------------------------|----------------------------------------------------------------------------------------------------|
| Equipment<br>and<br>Technology | <ul> <li>Fax</li> <li>You may have access to RightFax-<br/>check your local favorites on the<br/>VA short cuts folder under<br/>Favorites in Internet Explorer</li> <li>If you do not have access to it,<br/>request access to the web based<br/>utility or have it downloaded to<br/>your computer through your IT<br/>icon on the desktop</li> <li>Web based utility fax<br/><u>https://vhasfcfaxrfax01.v21.med.</u><br/>va.gov/WebUtil/</li> </ul>                                                                                                    | <ul> <li>Video on Demand – Virtual Care Manager First Choice</li> <li>Link your PIV to VistA: https://mobile.va.gov/sites/default/files/piv-<br/>linkage-process.pdf</li> <li>Add to your favorites: https://mobile.va.gov/app/virtual-care-<br/>manager.</li> <li>Practice initiating Video on Demand on Virtual Care Manager (if you cannot open VCM , you probably have not linked your PIV, see above)</li> <li>Add to your favorites: https://dvagov-tmp.crm9.dynamics.com/<br/>Practice how to initiate Video on Demand on TMP as a backup if Virtual Care Manager is down</li> <li>Install the VA Video Connect App on your personal iOS Device (if you have an apple iPhone or iPad)</li> <li>Test out sending yourself an invitation to the VMR on one of your personal devices via the above pathways</li> <li>Charting = WebVRAM to access CPRS via CAG</li> <li>Video = from the link sent to your NON-VA email opened in chrome browser (not in CAG)</li> <li>Sign on to doxy.me as a backup option if VVC is completely down. See instructions for use on page 9</li> </ul> |
| Training<br>Require-<br>ments  | <ul> <li>Instructions         <ul> <li>Complete <u>VA Video Connect Training</u> TMS Training 4279741</li> <li><u>Virtual Care Manager Training</u> Virtual TMS Training 4486527</li> <li><u>Telehealth Emergency Plans Memorandum Self Certification</u> TMS Training 4551375</li> <li>Complete telework request/agreement form <u>VA Form 0740</u></li> <li>Learn about Virtual Care Manager (VCM) and VA Video Connect (VVC) using a personal laptop or desktop computer equipment. Watch video <u>Connecting to Virtual Care Manager and VA Video Connect using Personal Computer Equipment</u></li> <li>Learn how to connect remotely via Citrix Access Gateway (CAG). Watch video: <u>Connecting to CAG Using Personal Computer Equipment</u></li> </ul> </li> </ul> |                                                                                                    |

| Communi-<br>cations to<br>team and<br>patients         | <ul> <li>Start of Shift and Communication with RNs</li> <li>Skype your VISN Call Center RNs your availability and any information you want them to have, including your mobile phone in case you are not on skype</li> <li>Open your VISN Tele-Urgent Care SharePoint</li> <li>On the SharePoint open the VISN Urgent Care Tracking Sheet</li> <li>RNs will contact you with ED dispositions and other dispositions with short follow up intervals via skype or phone to determine appropriate disposition</li> <li>If an on-demand tele urgent care visit is indicated, you will discuss modality and timing. RN will ensure that patient is video capable if a video visit is selected.</li> <li>RN will enter appropriate patients into the tracking sheet including the correct email address for the device the patient will be using</li> </ul>                                                                                                    | <ul> <li><u>Communication with Patients and</u></li> <li><u>Documentation</u></li> <li>Start the encounter with a phone call, ensure patient knows how to access the technology and you can talk through the issues with them over the phone</li> <li>When you click New Note you will be asked to associate the note with a clinic</li> <li>Choose the New Visit tab and type in the appropriate clinic from the list above</li> <li>Provider note is titled "<visn #=""> Tele Urgent Care"</visn></li> <li>If you have difficulty signing the note because you cannot choose yourself from the provider list, select patient's PCP for now. This will be updated when a fix is found for this glitch</li> </ul> |  |
|--------------------------------------------------------|----------------------------------------------------------------------------------------------------|----------------------------------------------------------------------------------------------------|--|
| Prescript-<br>ions and<br>Pharmacy<br>Informat-<br>ion | <ul> <li>Consider VA overnight shipping or patient picking up prescription at VA pharmacy during business hours</li> <li>For urgent short course prescriptions         <ul> <li>Open SharePoint, look at the Pharmacy tools available to you</li> <li>Identify available pharmacies and discuss closest pharmacy with patient.</li> <li>Fill out the blank prescription with pertinent information</li> <li>Fax along with any other required documentation to the pharmacy.</li> <li>Fax requires 9 prior to number and does not require billing information</li> </ul> </li> </ul>                                                                                                    |                                                                                                    |  |
| Confirming<br>Access                                   | <ul> <li>Performing a Video Visit</li> <li>When you can send an ad hoc video visit request in Virtual Care Manager, send an invite your facility/VISN's identified POC to meet in the Virtual Medical Room (VMR) and review these functions</li> <li>Lock the conference</li> <li>Find e911</li> <li>Mute and disconnect participants as provider</li> <li>Share screen (in Google Chrome) as provider</li> <li>Explain how to turn on flashlight and camera on patient side</li> <li>Write instructions into chat box for patient to take a screen shot, this is where you write your "discharge instructions" including where you will e-fax meds, what to call back for, isolation/quarantine instructions, and return precautions</li> <li>Remember to send your VVC invitation to the email on the device you will be using for your video. This may be your personal email but the VVC request comes from va.gov, not from your personal email address.</li> <li>You can use your iPad, iPhone, tablet of any kind, same computer you're charting on, another computer in your house.</li> <li>the device needs to have good internet signal and access to your personal email for you to open the link to join the VMR</li> <li>don't try to view video through the CAG.</li> </ul> |                                                                                                    |  |

<Facility or VISN> Tele-Urgent Care
Service during Weekends, Holidays, Evenings,
Nights (WHEN) Hours

### Call Center Phone Number: <<u>Number></u>

<Facility or VISN> has established a WHEN (weekends, holidays, evenings, nights) hours teleurgent care call center that supports all <Facility or VISN> facilities as part of the expansion of virtual services in direct response to the COVID-19 pandemic.

This region wide Tele-Urgent Care Service provides on-demand triage consultation for all but the 911 dispositions to Emergency Departments with both redirection to virtual options and urgent care for medical complaints that can be handled virtually. Our mission is to take care of Veterans at home whenever possible.

#### The benefits of Tele-Urgent Care include

- Potentially eliminating unnecessary ED visits
- Reducing exposure to covid-19 and other communicable illness
- Providing care to the Veteran in the comfort of their own home
- Reducing the cost of transportation of the Veteran

All <Facility or VISN> facilities have agreed to have Veterans receive care via the Tele-Urgent Care Service during WHEN hours. This service is available from <start date – end date> (end date subject to change, may be extended).

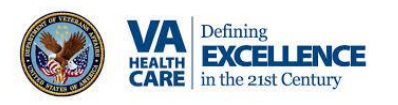

# HOURS OF COVERAGE

<u>Weekdays</u> <Start Time – End Time>

Weekends and holidays <Start Time – End Time>

Hours of coverage may be expanded if sufficient coverage becomes available.

For questions, call or email < Name, Email, Number>

4/22/2020